## **NFHS Rules Exams**

Step By Step with Pictures

# Step One: Go to www.fhsaa.arbitersports.com.

- Log into your Arbiter account.
- Click the tab labeled TEST.

|                       | Jenenry Hernandez (Admin)<br>ArbiterSports<br>Gioup 10: 100524                                                                                                    |
|-----------------------|----------------------------------------------------------------------------------------------------|
| OME TEST RE           | EGISTRATION STEPS SPORTS DIRECTORY FAQ CONTACT                                                                                                    |
| <b>W</b>              | Officials Central Hub                                                                                                    |
|                       | Search Search Q                                                                                                    |
| Association Directory | News and Announcements 7/18/2017 State Series Pass                                                                                                    |
| ssociation Directory  | Welcome to FHSAA Central Hub!<br>The FHSAA will be using this website for online officials' registration, testing and<br>other important officials' information. Below are the steps to help you register<br>successfully.                                                                                                    |
| Electronic Rulebooks  | Registration for the 2017-2018 sports season is now available. It is highly<br>recommended that you use Google Chrome or Firefox as your web brower<br>for the registration process.                                                                                                    |
|                       | First time officials registering with FHSAA:  I. Click the registration tab above.  "If this is your first time logging into Arbiter because your association does not use Arbiter for assignments your log on information is: Username. <i>Email Address</i> Password. <i>Last Name (lowercase)</i> 2. Check the box next to the sport(s) that you need to register for and click register. 3. Welcome page will appear with items you will need to successfully complete your registration. 4. Enter your personal information. 5. Conviction Status: If yes is selection please contact FHSAA office immediately, <i>13</i> (2) 372-9551 ext. 290 or 300 to provide the proper documentation. 6. JLA (descist a Lunsford Act) Badge Expiration Date (Needed for postseason assignments) 7. Uploadupdate profile picture. (Optional) 8. Select your association(s): primary, secondary, tertiary. You only need to select one if you do not have a secondary or tertiary association. If you have not contacted a local association please visit our directory of approved associations www.becommendical.argite(rector). |
|                       |                                                                                                    |

#### Step Two: Read through the Welcome.

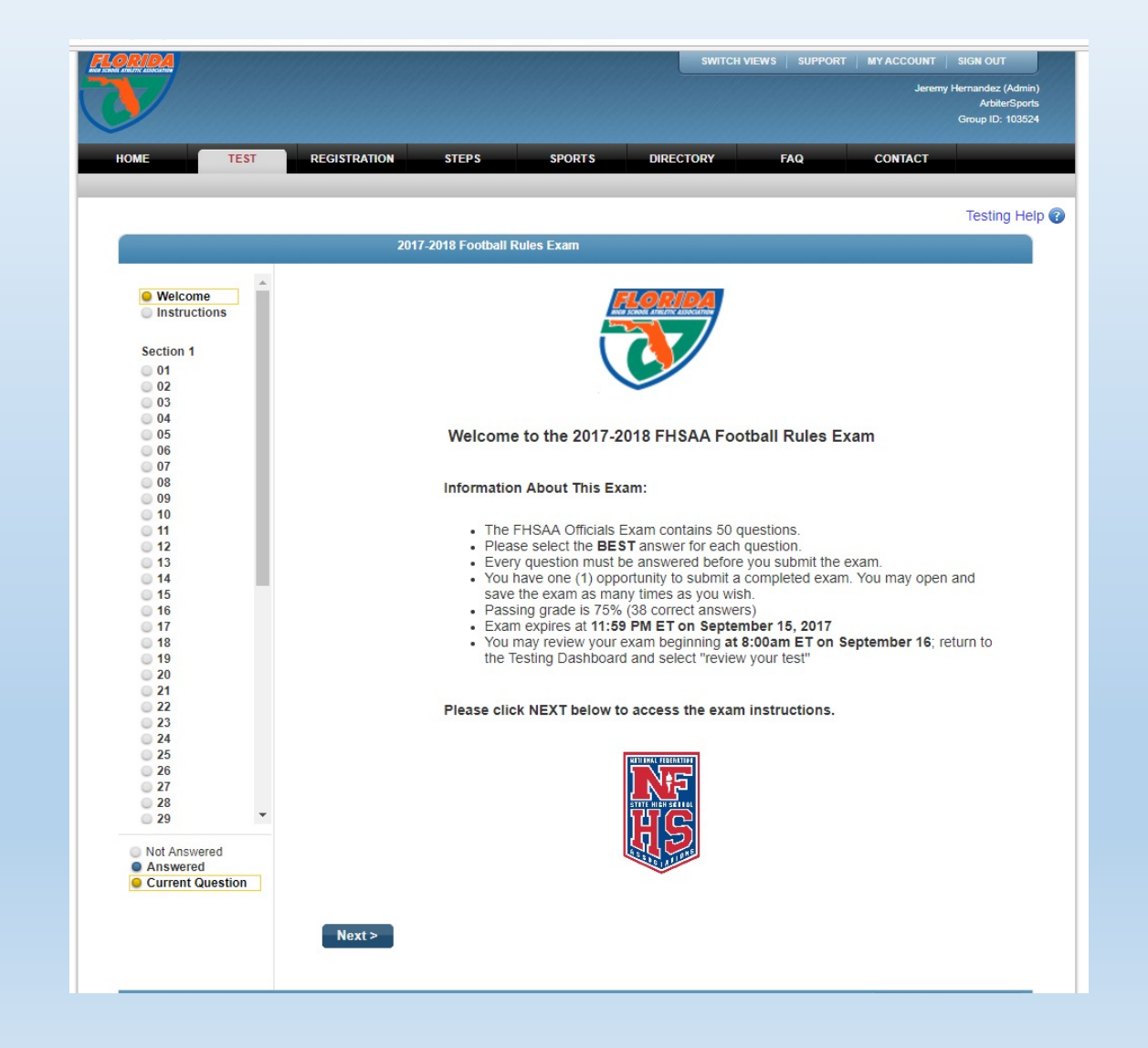

## Step Three: Read through the Instructions.

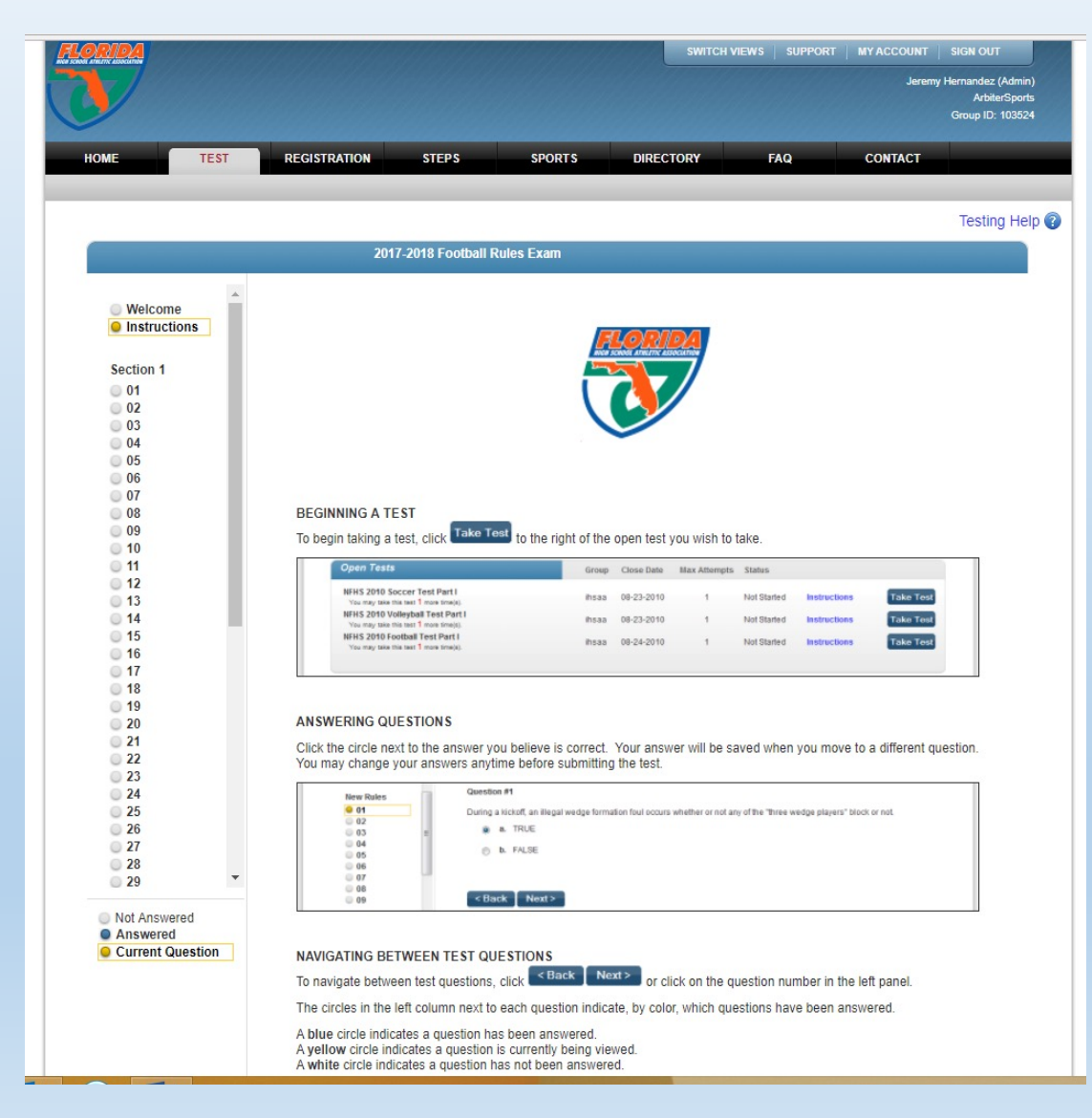

### Step Four: Submit Test or Save and Exit.

- Once you complete your exam click Submit Test.
- If you do not finish it, click save and exit and you can come back and pick up where you left off.

| RIDA                         |        |                  |                    |            |       | SWITCH VI | EWS SUPPORT |                                                            |             |  |
|------------------------------|--------|------------------|--------------------|------------|-------|-----------|-------------|------------------------------------------------------------|-------------|--|
|                              |        |                  |                    |            |       |           |             | Jeremy Hernandez (Admin<br>ArbiterSport<br>Group ID: 10352 |             |  |
| DME                          | TEST   | REGISTRATION     | STEPS              | SPORTS     | DIREC | TORY      | FAQ         | CONTACT                                                    |             |  |
|                              |        |                  |                    |            |       |           |             |                                                            | Testing Hel |  |
|                              | -      | 201              | 7-2018 Football    | Rules Exam |       |           |             |                                                            |             |  |
| © 21                         |        |                  |                    |            |       |           |             |                                                            |             |  |
| 22                           |        | Summary          |                    |            |       |           |             |                                                            |             |  |
| 0 24                         |        | Ver here eee     | d 0 and at 50 and  |            |       |           |             |                                                            |             |  |
| 26                           |        | rou nave answere | eu o out or su que | estions.   |       |           |             |                                                            |             |  |
| 27                           |        |                  |                    |            |       |           |             |                                                            |             |  |
| 29                           |        | Submit T         | est                |            |       |           |             |                                                            |             |  |
| 0 30                         |        | Subint           | 0.01               |            |       |           |             |                                                            |             |  |
| 0 32                         |        |                  |                    |            |       |           |             |                                                            |             |  |
| 0 33                         |        |                  |                    |            |       |           |             |                                                            |             |  |
| 0 35                         |        |                  |                    |            |       |           |             |                                                            |             |  |
| 0 36                         |        |                  |                    |            |       |           |             |                                                            |             |  |
| 0 38                         |        |                  |                    |            |       |           |             |                                                            |             |  |
| 0 39                         |        |                  |                    |            |       |           |             |                                                            |             |  |
| 0 40                         |        |                  |                    |            |       |           |             |                                                            |             |  |
| 0 42                         |        |                  |                    |            |       |           |             |                                                            |             |  |
| 43                           |        |                  |                    |            |       |           |             |                                                            |             |  |
| 0 45                         |        |                  |                    |            |       |           |             |                                                            |             |  |
| 46                           |        |                  |                    |            |       |           |             |                                                            |             |  |
| 0 48                         |        |                  |                    |            |       |           |             |                                                            |             |  |
| 49<br>50                     |        |                  |                    |            |       |           |             |                                                            |             |  |
|                              |        |                  |                    |            |       |           |             |                                                            |             |  |
| Summary                      |        |                  |                    |            |       |           |             |                                                            |             |  |
|                              | *      |                  |                    |            |       |           |             |                                                            |             |  |
| Not Answer                   | ed     |                  |                    |            |       |           |             |                                                            |             |  |
| <ul> <li>Answered</li> </ul> |        |                  |                    |            |       |           |             |                                                            |             |  |
| Current Qu                   | estion |                  |                    |            |       |           |             |                                                            |             |  |
| Answered 0 of                | 50     |                  |                    |            |       |           |             | Save                                                       | and Exit    |  |
|                              |        |                  |                    |            |       |           |             | Save                                                       |             |  |

# If you experience any problems please contact the FHSAA at (352) 372-9551 extension 290 or 300.